## Download and Run Ad Aware 6.0

- Go to <u>www.download.com</u>
- In the search area type in **ad aware** click on Go
- In the search results click on Ad-Aware SE Personal Edition
- At the next screen click on **Download Now**
- Where it then says "to open or save to your computer" click on Save
- Where is says "Save As" select the location as your desktop and click **save**
- That will put a Icon on your desktop **aawsepersonal.exe** double click on the icon
- Click Next
- Click Next
- Click Next
- Click Next
- Click Finish
- Now double click on the icon on the desktop that looks like a no smoking sign with a six in it.
- Click on Check for updates now
- Click **Connect**
- It says new reference file available click **OK**
- Click **Finish**
- Click Start
- Click Next
- Let the program scan your computer, it may take a little while
- Once completed you will see a blinking bug with the total number of files
- Click Next if the items are not already selected, check them all off
  - A Simple way to Check them all Right Click on one of them When the menu pops up Click on "Select All"

- Click Next
- Click **OK**
- Click on the X in the upper right hand corner
- And your PC is now spyware free... Congrats...